## Windows 7

1) 「スタート」をクリックし、その中 の「コントロールパネル」を選択 します。

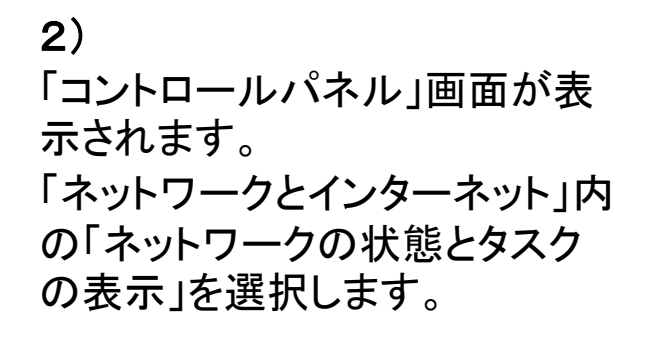

※)アイコン表示の場合、「ネットワークと共有センター」を選択します。

3) 左側の「アダプターの設定の変更」 を選択します。

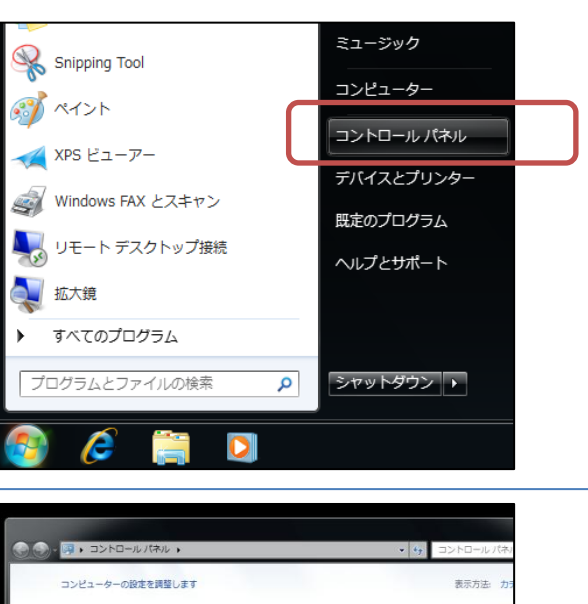

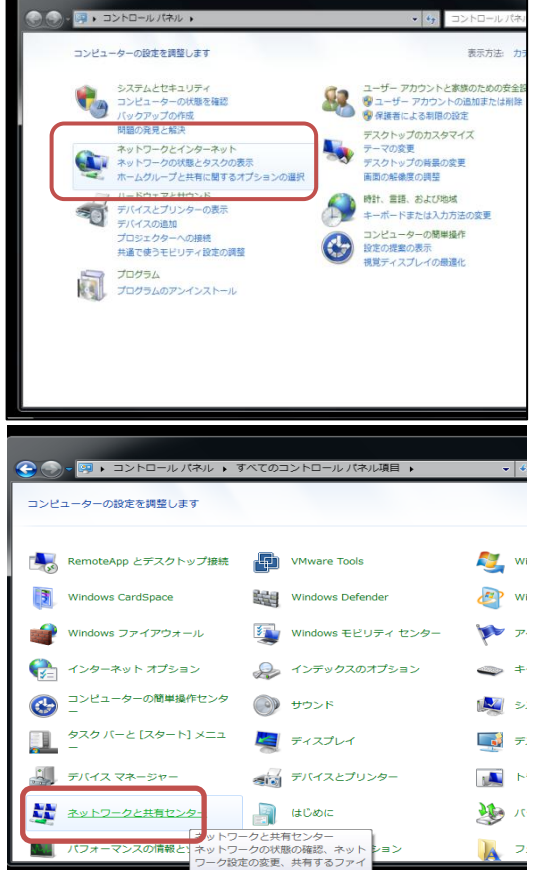

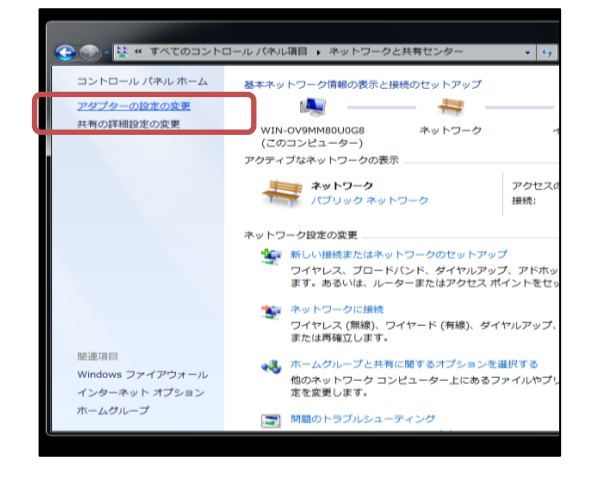

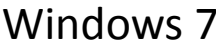

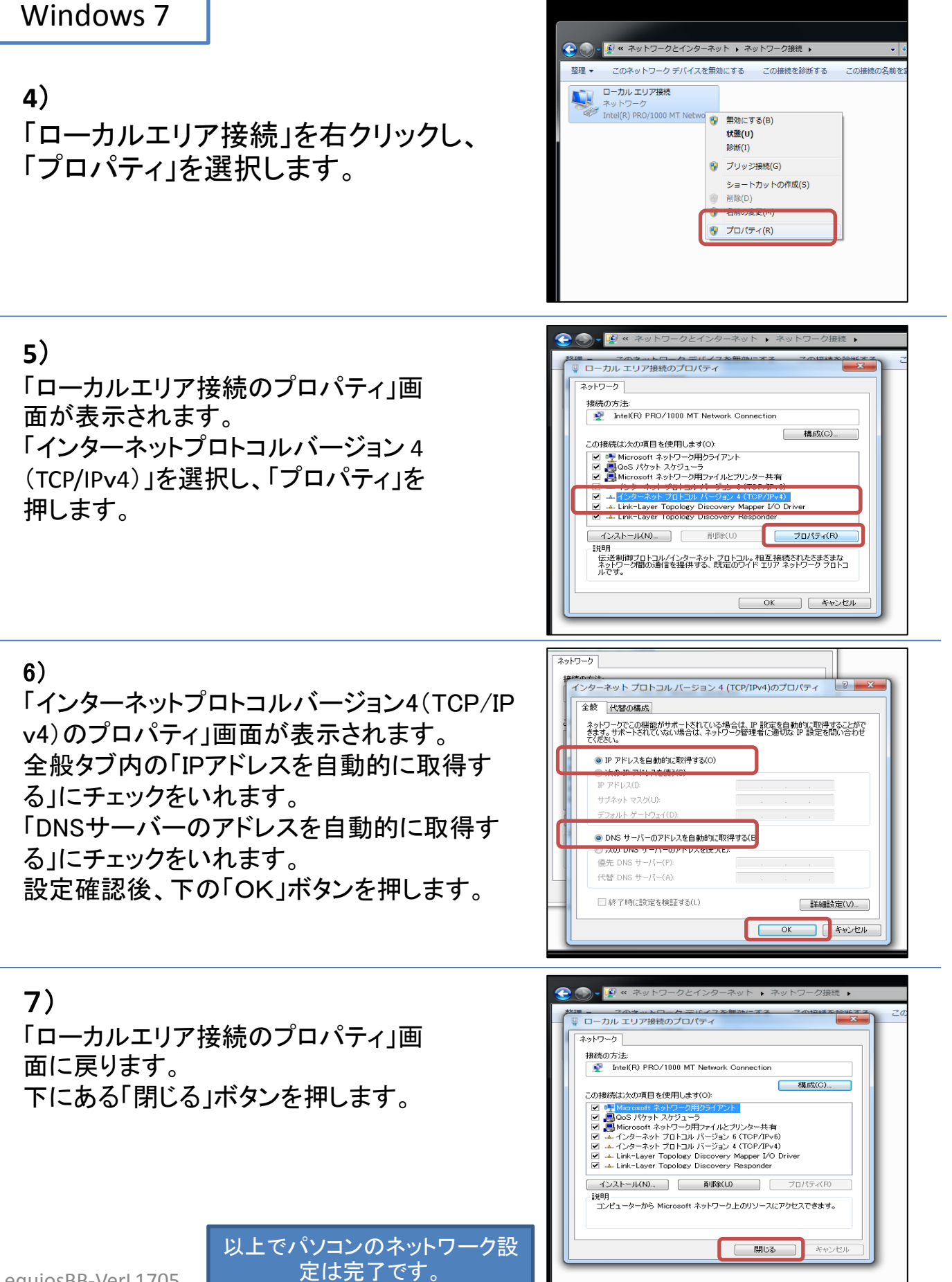